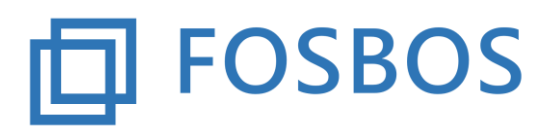

Der Ministerialbeauftragte für die Berufliche Oberschule in Südbayern (Fachoberschulen und Berufsoberschulen)

Stand: 30.01.2018

# Notenprogramm – Zeugnisse/Bescheinigungen

## Grundsätzliches

### Aufruf der Zeugnisse und Bescheinigungen

| Noten eingeben                 | Daten importieren    |
|--------------------------------|----------------------|
| Fächer einer Klasse bearbeiten | Schülerdaten pflegen |
| Halbjahresergebnisse           | Lehrerdaten pflegen  |
| Notenbögen klassenweise        | Klassendaten pflegen |
| Probezeitprüfung               | Schuldaten pflegen   |
| Zeugnisse/Bescheinigungen      |                      |
| Mitteilungen/Bescheide         |                      |

Bild: Startbildschirm - Noten- und Zeugnisprogramm

Es erscheint die Auswahlmaske zur Ausgabe der Zeugnisse und Bescheinigungen

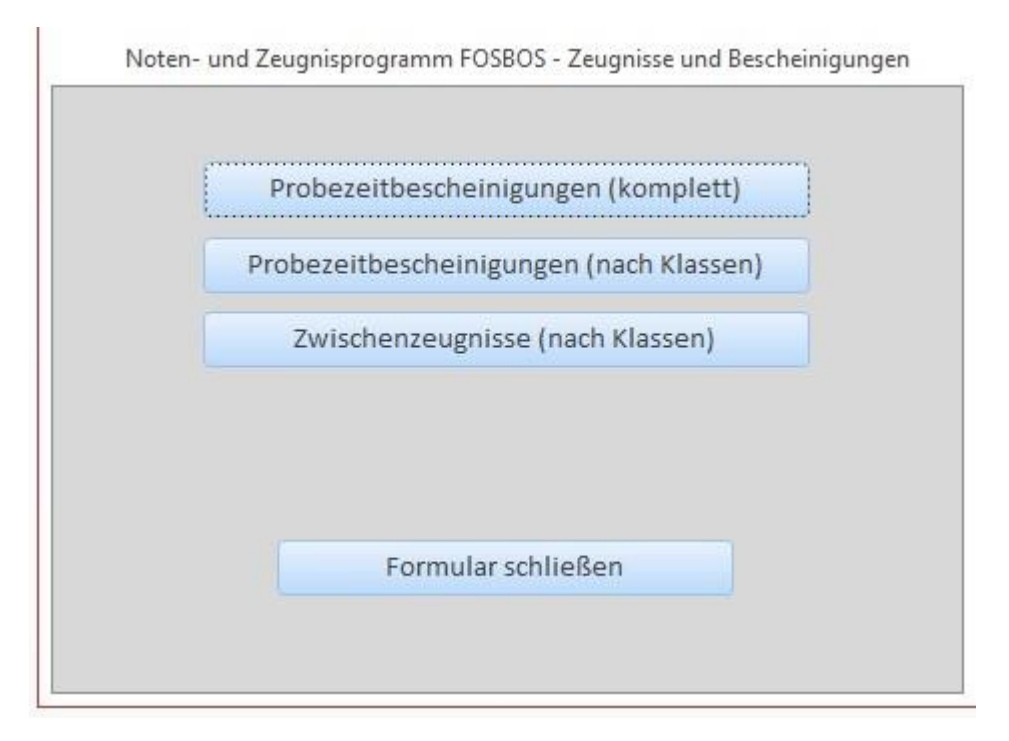

Bild: Noten- und Zeugnisprogramm – Zeugnisse/Bescheinigungen

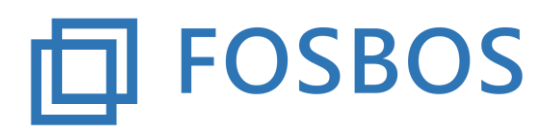

Der Ministerialbeauftragte für die Berufliche Oberschule in Südbayern (Fachoberschulen und Berufsoberschulen)

Stand: 30.01.2018

## 1. Probezeitbescheinigungen

Die Probezeitbescheinigungen können komplett über alle Klassen und Jahrgangsstufen hinweg ausgegeben werden oder die Ausgabe erfolgt klassenweise. Hierzu ist die entsprechende Schaltfläche zu wählen.

Für die Ausgabe nach Klassen ist die jeweilige Klasse und die Festlegung, ob auf dem Zeugnis statt der Unterschrift der Text "gez." erscheinen soll, zu wählen.

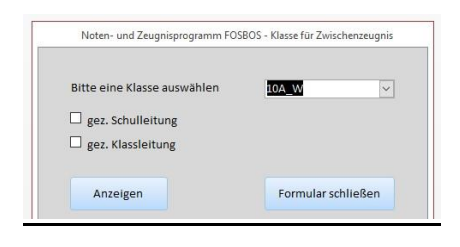

## Bild: Noten- und Zeugnisprogramm – Klasse für Probezeitbescheinigung

Es besteht auch die Möglichkeit die Bescheinigung beim einzelnen Schüler auszugeben.

| Nachname                                                                         | Gestaltung01 | a sector (d)           | Cabalas    | Klasse<br>FVK A V    | KL FOS           |
|----------------------------------------------------------------------------------|--------------|------------------------|------------|----------------------|------------------|
| Rufname                                                                          | Vorname01    | Anschritt              | - Schuler  | FVK_G V              | KL FOS           |
| Vornamen                                                                         | Vorname01    | Anschrif               | - Eltern   | FVK_U V              | KL FOS<br>KL FOS |
| Geschlecht                                                                       | weiblich 🗸   |                        |            | FVK_S V              | KL FOS           |
| Geburtsdatum                                                                     | 03.01.2000   |                        |            | FVK_I V              | KL FOS           |
| Geburtsort                                                                       | Testort01    |                        |            | 11A_A 1              | 1 FOS            |
| Geburtsland                                                                      |              |                        |            | 11B_G 11<br>11C U 11 | FOS              |
| Bekenntnis                                                                       | RK           |                        |            |                      |                  |
| Religionsunterricht                                                              | RK           |                        |            | Schüler              |                  |
| eingetreten am                                                                   | 12.09.2017   |                        |            | Gestaltung01         | Vorname01        |
| Probezeit bis                                                                    | 23.02.2018   |                        |            | VorklasseG           | Vorname02        |
| Probezeit bestanden                                                              |              |                        |            |                      |                  |
| Wiederholung Jgst.                                                               |              | Vorrücken gefährdet    |            |                      |                  |
|                                                                                  |              | augusta a bia da a sua | 22 02 2019 |                      |                  |
| ausgeschieden                                                                    |              | ausgeschieden am       | 23.02.2018 |                      |                  |
| ausgeschieden<br>Klassengruppe                                                   | FVK_G 🗸      | ausgeschieden am       | 23.02.2018 |                      |                  |
| ausgeschieden<br>Klassengruppe<br>Zeugnisbemerkung -<br>Allgemein                | FVK_G V      | ausgesomeden am        | 23.02.2010 |                      |                  |
| ausgeschieden<br>Klassengruppe<br>Zeugnisbemerkung -<br>Allgemein<br>Notenschutz | FVK_G ✓      | ausgesomeden am        | 23.02.2010 |                      |                  |

Bild: Noten- und Zeugnisprogramm – Probezeitbescheinigung über Schülerdatenpflege

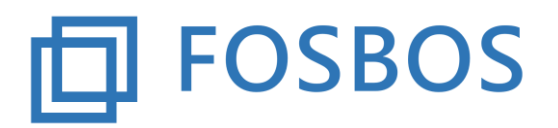

#### Stand: 30.01.2018

Die Schaltfläche "Bescheinigung" wird nur bei denjenigen Schülern eingeblendet, bei denen die Merkmale entsprechend gesetzt sind (siehe auch Dokumentation Probezeitprüfung).

# 2. Zwischenzeugnisse

Die Ausgabe der Zwischenzeugnisse erfolgt klassenweise.

| Bitte eine Klasse auswählen | 10A_W ~ |
|-----------------------------|---------|
| 🗆 gez. Schulleitung         |         |
| 🗆 gez. Klassleitung         |         |
|                             |         |

Nach Auswahl der Klasse und der Festlegung, ob auf dem Zeugnis statt der Unterschrift der Text "gez." erscheinen soll werden die Zeugnisse für diese Klasse angezeigt.

In der Fußleiste kann zwischen den einzelnen Zeugnissen geblättert werden.

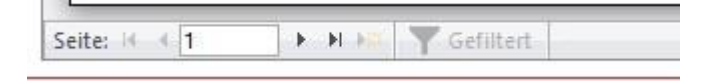

In der Menüleiste sind die Schaltflächen zum Drucken bzw. Export nach PDF zu finden.

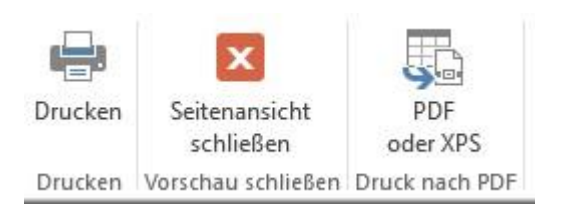

#### Zeugnisbemerkung:

Sollen Zeugnisbemerkungen ausgegeben werden, dann bestehen folgende Möglichkeiten:

- Freie Bemerkung auf dem Formular Schülerdaten
- Formular Schülerdaten: Haken bei Notenschutz, es kommt automatisch die Bemerkung "Auf die Bewertung des Rechtschreibens wurde verzichtet." Diese Bemerkung kann ggf. ergänzt werden um die Bemerkung aus dem MB-Bescheid.
- Steht bei einem Halbjahresergebnis "K" (keine Note beim Schüler) bzw. "X" (Fach wurde nicht gegeben) kommt eine entsprechende Bemerkung automatisch.